## 2024학년도 1학기 NO PASS 과제 제출 기한 및 출결 이의신청 기간 안내

2024학년도 1학기 출결 이의신청 기간 안내

## <u>2024년 6월 11일(화)~2023년 6월 18일(화) 오후 5시까지</u> 인정 기간 외 추가로 출결 이의신청은 받지 않습니다.

이의신청 방법

:교목실 이메일(chaplain@sewu.ac.kr)로 결석 날짜 및 이의신청 내용 작성

예시) 3월 11일에 출석했으나 출결 정보에서는 결석으로 확인이 됩니다. 다시 한번 확인해 주시기 바랍니다.

\* 출결 양식의 표시가 확인되지 않을 경우, 증빙자료를 요청 드릴 수 있습니다.

## 2024학년도 1학기 채플 NO PASS자 과제 제출 공고

- 1. 2024학년도 1학기 채플 대체 과제 : 마태복음 5장 (1~48절)
- 2. 과제 대상자: 2024년 1학기 채플(3.11~ 6.4)을 <u>4회 이상 결석한 자</u>
- 3. 제출 기간: 2024년 6월 11일(화)~2024년 6월 30일(일) 오후 5시까지
- 4. 과제 작성법:
  - 1) <u>줄 노트</u>에 자필로 작성할 것
  - 2) 성경에 나오는 장, 절의 숫자를 반드시 기입할 것
  - 3) 글씨가 깨끗할 것 **\*볼펜 사용 권장, HB 같은 연한 연필심 제외**
  - 4) 과제 앞면에 이름, 학번, 작성 횟수를 기입할 것
  - 5) 결석 횟수에서 3번을 뺀 나머지 횟수대로 쓸 것
  - 예) 4회 결석 3 = 마태복음 5장을 1번 쓰기
    - 10회 결석 3 = 마태복음 5장을 7번 쓰기
- 5. 제출 방법: 레포트 제출하기에서 이미지로 제출

(\*컴퓨터 작성으로는 절대 인정 안됨. 수기만 인정)

 3. 과제 재활용(앞장의 과제를 작성 횟수만 수정하여 제출 등)이 확인될 시 인정하지 않음

- 레포트 제출 경로

1. 숭의여자대학교 홈페이지 왼쪽 또는 위 메뉴바에 위치한 '숭의 포털' 클릭

2. 본인의 학번으로 로그인 후, 위 메뉴에 위치한 '종합 정보' 클릭

3. 클릭 후 나오는 페이지의 왼쪽 메뉴 중, 하단에 위치한 '예배 관리' 클릭
4. 하위의 '예배정보관리(학생)' 클릭 후, 오른쪽 하단에 있는 '레포트 제출'란 확인
5. 레포트 제출 옆 '첨부' 버튼 클릭하여 NO PASS 과제 이미지들 업로드
6. 제출 버튼 클릭

- 레포트 제출 시 주의 사항

레포트 이미지 제목 - '학번 이름 NO PASS 과제 (제출할 양만큼의 숫자)' 에시 - 00000000 홍길동 NO PASS 과제 1.jpg 레포트 이미지 파일 형식 - jpg, png, pdf 또는 이미지 삽입한 hwp, hwpx, word 파일 \* 메일이나 lms로 제출한 경우, 이수 승인이 어렵습니다. 바로 이미지 확인할 수 있는 파일 형식으로 첨부 바랍니다.

- 6. NO PASS 과제 대상자 확인 방법
  - 숭의여자대학교 숭의 포털 종합정보에서 출결 정보란에 결석일 수가 4일 이상인 사람
    - 1. 홈페이지 배너 상단의 숭의 포털 클릭
    - 2. 해당 페이지의 상단에 있는 종합 정보 클릭
    - 3. 좌측 카테고리 중, 예배 관리 클릭
    - 4. 예배 관리 밑에 예배 정보관리(학생) 클릭
    - 5. 주별 출결 정보로 정확하게 확인 가능

< 주의 사항 >

- 1. 위 4번의 과제 작성법 모든 항목에 적합해야만 과제 접수가 됩니다.
- 2. NO PASS자는 과제를 제출하여도 장학금과 수상에서 제외되며, 과제 미제출 시

<u>졸업이 아닌 수료로 인정됨(</u>(학칙 제43조 3항)을 유념하여 주시기 바랍니다.

 레포트 제출의 경우, 모바일이 아닌 PC 버전에서만 업로드가 가능합니다. 노트북 또는 컴 퓨터를 이용해 주시기 바랍니다.